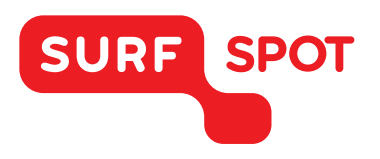

# SMART DEALS FOR EDUCATION.

# INSTALLATIEHANDLEIDING

# Bitdefender Antivirus Plus 2017 - 3 gebruikers

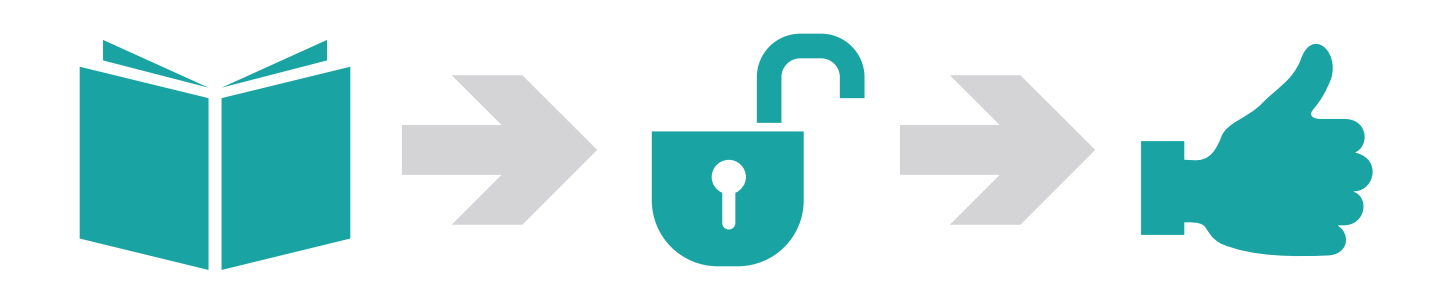

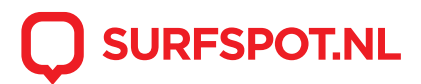

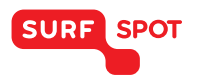

Open de downloadlink om de installatie te starten. Deze vind je in je bevestigingsmail, bekijk ook je ongewenst inbox, en in het overzicht bij 'Mijn bestellingen' op de website van SURFspot. Na het klikken op de link, kom je terecht op de volgende pagina van Bitdefender.

| Bitdefer<br>NLOGGEN                                | nder    |  |  |  |  |
|----------------------------------------------------|---------|--|--|--|--|
| E-mailadres                                        |         |  |  |  |  |
| Wachtwoord                                         | WEERGEV |  |  |  |  |
| INLOGGEN                                           |         |  |  |  |  |
| Wachtwoord vergeten                                |         |  |  |  |  |
| Hebt u geen BitDefender-account?<br>Nieuw aanmaken |         |  |  |  |  |
| OF INLOGGEN MET                                    |         |  |  |  |  |
| f                                                  | G+      |  |  |  |  |

Na het aanmaken van een account kom je terecht in Bitdefender Central. Om Bitdefender te activeren ga je naar 'Mijn Abonnementen' en kies je voor activeringscode.

| Bitdefender CENTRAL   Mijn Apparaten   Parental Advisor   Mijn Abonnementen of   Mijn Abonnementen of   Mijn Abonnementen of   Mijn Aanbiedingen     Volgende     Volgende           Volgende           Volgende |
|----------------------------------------------------------------------------------------------------|
| <ul> <li>Mijn Apparaten</li> <li>APPARATEN TOEVOEGEN</li> <li>Parental Advisor</li> <li>Mijn Abonnementen</li> <li>Mijn Abonnementen</li> <li>Mijn Aanbiedingen</li> <li>Mijn Aanbiedingen</li> </ul>            |
| Mijn Abonnementen ()       Wijn Aanbiedingen         Mijn Aanbiedingen       Begrepen. Geen Help-teksten meer tonen.    Voeg mijn eerste apparaat toe                                                            |
| Mijn Aanbiedingen Begrepen. Geen Help-teksten meer tonen. Voeg mijn eerste apparaat toe                                                                                                    |
|                                                                                                    |
| Ondersteuning Ondersteuning O                                                                                                    |
| BITDEFENDER INSTALLEREN                                                                                                    |

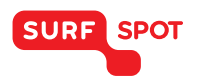

Je activeringscode staat zowel in de mail als in het overzicht bij 'Mijn bestellingen'. De code wordt in de mail als installatiecode aangegeven en bestaat uit 7 tekens.

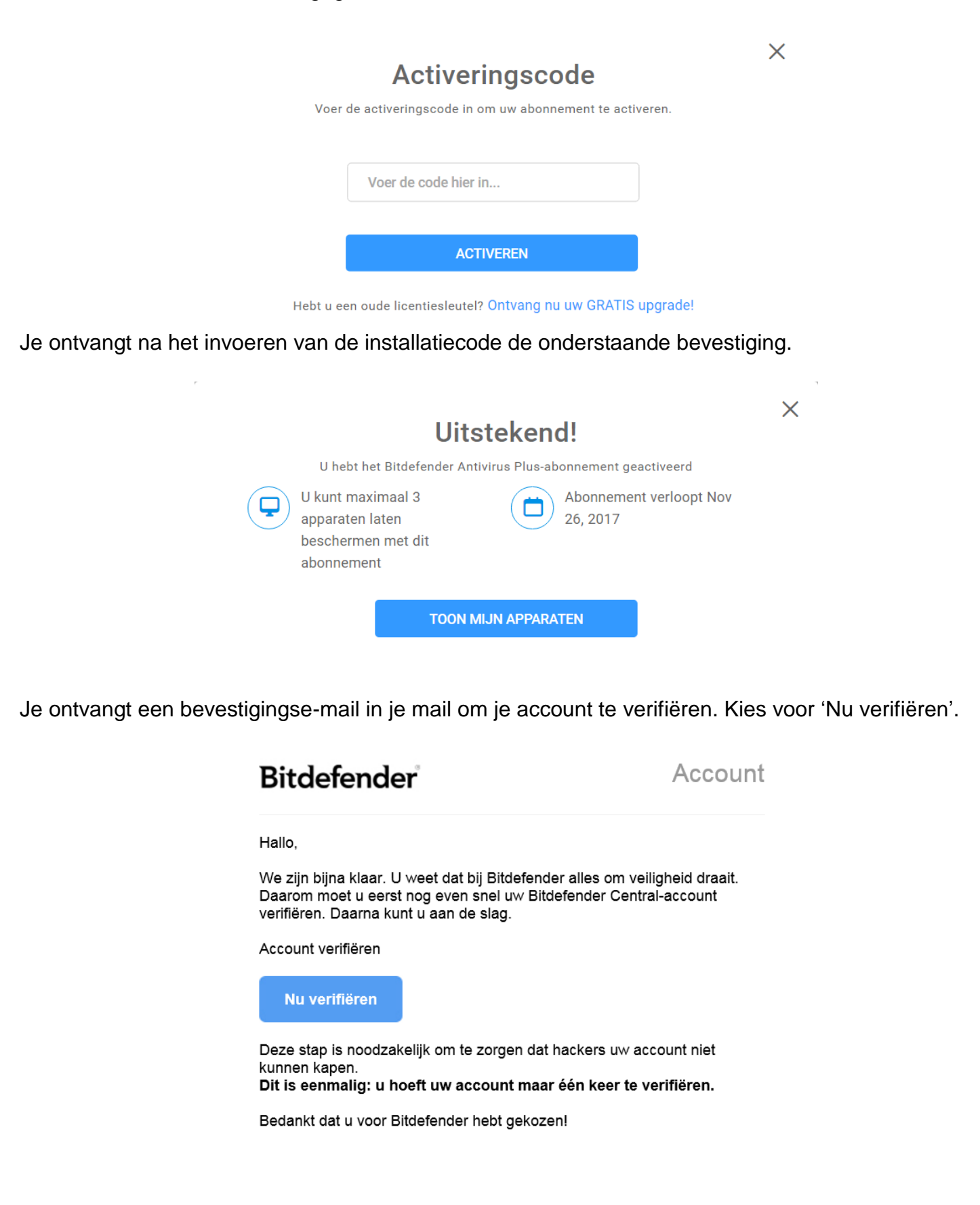

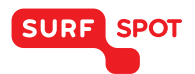

### SMART DEALS FOR EDUCATION.

Via 'Toon mijn apparaten' in Bitdefender Central kun je Bitdefender installeren op het apparaat waarop je bent ingelogd. Om Bitdefender op een tweede of derde apparaat te installeren ga naar www.bitdefender.com en log je in met je Bitdefender gegevens. Via Bitdefender Central kun je de software weer installeren. Het installatiescherm ziet eruit als volgt:

| Bitdefender-product aan het downloaden<br>15.5 MB van 388.2 MB met een snelheid van 9.8 MB/s |  | × |
|----------------------------------------------------------------------------------------------|--|---|
|                                                                                              |  |   |
| Bitdefender                                                                                  |  |   |

Je ontvangt de volgende melding:

# Bijna klaar...

Nadat u de installatie hebt voltooid en u bent ingelogd met uw inloggegevens, verschijnt het nieuwe apparaat in het dashboard van Bitdefender Central.

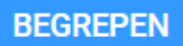

Als de download niet automatisch wordt gestart, kunt u het nogmaals proberen.

Х

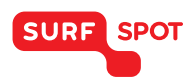

### SMART DEALS FOR EDUCATION.

Om je Bitdefender account te beheren kun je altijd terug naar het Bitdefender Central overzicht.

| Bitdefender <sup>®</sup> CENTRAL |                                 |                    |                |
|----------------------------------|---------------------------------|--------------------|----------------|
| Mijn Apparaten                   | MIJN ABONNEMENTEN               |                    |                |
| A Parental Advisor               |                                 |                    |                |
| Mijn Abonnementen                | Bitdefender<br>Antivirus Plus 🛈 | Abonnement: Actief | APPARATEN: 0/3 |
| Ø Mijn Aanbiedingen              |                                 |                    |                |
| Ondersteuning                    |                                 |                    |                |
| Servicevoorwaarden               |                                 |                    |                |

We wensen je een goed en veilig gebruik van dit programma! Mocht je toch nog vragen hebben over Bitdefender of de installatie, dan kun je ons altijd mailen op info@surfspot.nl.

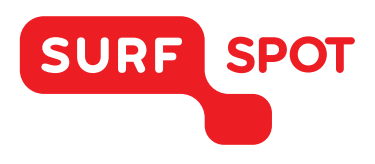

# $SMART \\ DEALS FOR \\ EDUCATION.$

FOR SOFTWARE AND HARDWARE SURFSPOT.NL